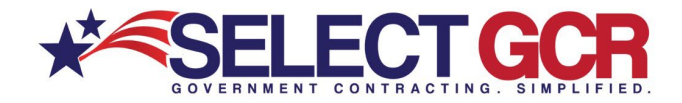

# Select GCR Pro Searching for Federal Solicitations

Through form fills and query searches access available federal open solicitations for your industry and/or the entire Government. Connect to numerous Government websites with a click of the mouse to view available contract opportunities to bid on. View the contract title, solicitation number, NAICS, PSC's, Agency, sub agency, posted date, updated date, deadline, office, set asides, notice type, state, zip and contact information for the contracting officer. Federal Solicitations are found best by searching for a NAICS or PSC.

| SELECT GCR PRO                                                                                                    |                                                           |                                     |                                 |          |
|----------------------------------------------------------------------------------------------------|-----------------------------------------------------------|-------------------------------------|---------------------------------|----------|
| E GOV CONTACTS CONTRACTORS GOVAGENCIES TOP PRIMES FEDERAL SO STATE SOL AWARD HISTORY RE-CONTRACTS CCS                                                                                                    | LINKS NAICS LOGOUT                                        |                                     |                                 |          |
| NEW SEARCH                                                                                                    |                                                           |                                     |                                 |          |
| This page allows you to conduct specific searches for contracts, contacts, and Government internation based on chosen NAIC<br>location, departmentragency, set-aside, zip code, and/or type of notice. Just click on the chosen option above and fill in the form                                                                                                    | Solicitations - Federal                                   |                                     |                                 |          |
| "Populating more form options for your search will create more targeted results.                                                                                                    | Search Federal solicitations based on options below. View | Federal open solicitations that are | e available to bid on.          |          |
| GOV CONTACTS     Search for Government contracting officers based on name, NAICS, state, department/agency and/or product and service codes. Areas     aeancy state, bohone number and email address.                                                                                                    | *Click the Guidance button for full details               |                                     |                                 |          |
| B. CONTRACTOR'S (Businesses)<br>Search and access contact and business information for Government and commercial prospecting opportunities. Access DUNS, CAGE, N<br>location mask contrictations and/or schedules for each SAM registered business.                                                                                                    | Search<br>Title Keyword(s)                                |                                     | Solicitation Number             | <b>A</b> |
| A GOV AGENCIES                                                                                                    | Keywords                                                  |                                     | Solicitation number             |          |
| Search all departments, agencies, and sub-agencies for the Unlied States Government. Access quick links to websites, directories, location<br>View specific departments and their sub-agency contract awards, expired contracts and dollar amount awarded. Click on quick links to go                                                                                                    | Type of Notice                                            |                                     | Set Aside Status                |          |
| departments' websites for important information and time saving features.                                                                                                    | All                                                       | ~                                   | Search by Set Aside Status      |          |
| Search for the top prime contractors within the Government based on NAICS, set asides and PSC's. Access the top businesses that are a<br>amount of total swarded contracts for their specific industry. Access company name, DI INS, CACE, total number of swards and total doll                                                                                                    | Select Posted From Date                                   |                                     | Select Posted To Date           |          |
| the specific company you will access the specific inducts of using specific inducts of the specific company your access the specific company of the specific company your access the specific company of the specific company of the specific company of the specific company of the specific company of the specific contact and business information for Government and commercial prospecting opportunities. A<br>DPC/s, and business use and specific contact and business information for Government and commercial prospecting opportunities. A | Select From Date                                          |                                     | Select To Date                  |          |
| ED FEDERAL SOLICITATIONS                                                                                                    | Place of Performance - State                              |                                     | Place of Performance - Zip Code |          |
| Search and access available federal open solicitations for your industry and/or the entire Government. Connect to numerous Government mouse to view available contracts to bid on. View the contract title, solicitation number, NAICS, PSC's, Agency, sub agency, posted date.                                                                                                    | All States                                                |                                     | Zip code                        |          |
| set asides, notice type, state, zip and contact information for the contracting officer.                                                                                                    | NAICS Codes                                               |                                     | Product & Service Codes         |          |
| \$ STATE SOLICITATIONS<br>Search and access available state open solicitations for your industry and/or the entire Government. Connect to numerous Government w                                                                                                    | NAICS Codes                                               |                                     | Product & Service Codes         |          |
| mouse to view available contracts to bid on. View the contract id, title, state, posted date and deadline.                                                                                                    | Departments/Agencies                                      |                                     |                                 |          |
|                                                                                                    | Search by agency or sub-agency                            |                                     |                                 |          |

# **Search Query Options**

#### Title Keyword(s):

Find specific awarded contracts based on keyword(s) from the title or synopsis of a contract.

#### Solicitation Number:

Search by Solicitation Number to find a specific Federal Solicitation quickly.

#### **Type of Notice:**

Select from drop down and search by contract type.

#### Set Aside Status:

Search specific socioeconomic status for set aside opportunities and history details.

#### **Posted From/To Date:**

Search a specific date range for contract details.

#### **Place of Performance – State:**

Search chosen state(s) for awarded contracts based on your place of performance criteria.

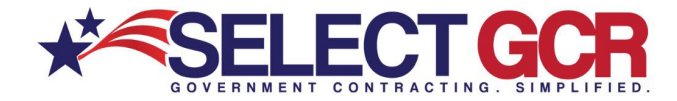

#### **Place of Performance – Zip Code:**

Search chosen zip code(s) for awarded contracts based on your place of performance criteria.

#### **NAICS Code:**

Create a search based on Federal Solicitations who acquire services under specific NAICS codes.

#### **Product & Service Code (PSC):**

Create a search based on Federal Solicitations who acquire products under specific NAICS codes.

#### **Department/Agencies:**

Search by a specific Department or Agency for award history details.

\*Exporting is available for select users. Please reach out to your GPA for assistance.

### Search by Title Keyword(s)

| Search                         |                         |                         |                      | <b>▲</b>                                                            |                                            |                                  |                                |             |
|--------------------------------|-------------------------|-------------------------|----------------------|---------------------------------------------------------------------|--------------------------------------------|----------------------------------|--------------------------------|-------------|
| Title Keyword(s)               | Solicitation Number     |                         |                      |                                                                     |                                            |                                  |                                |             |
| concrete                       | Solicitation number     |                         |                      |                                                                     |                                            |                                  |                                |             |
| Type of Notice                 | Set Aside Status        |                         |                      |                                                                     |                                            |                                  |                                |             |
| All                            | Search by Set Aside Sta | itus                    |                      |                                                                     |                                            |                                  |                                |             |
| Select Posted From Date        | Select Posted To Date   | 0                       |                      |                                                                     | Seenah D                                   |                                  |                                |             |
| Select From Date               | Select To Date          |                         | E                    | 3                                                                   | bearch Ke                                  | suits                            |                                |             |
| Place of Performance - State   | Plac Search Resu        | ults (81 matches found) |                      |                                                                     |                                            |                                  |                                |             |
| All States                     | Zip                     |                         |                      |                                                                     |                                            |                                  |                                |             |
| NAICS Codes                    | Proc Action             | Title                   | Solicitation Number  | Naics Code                                                          | PSC Code                                   | Agency :                         | Sub Age                        | Posted      |
| NAICS Codes                    | Pro                     |                         |                      |                                                                     |                                            |                                  |                                |             |
| Departments/Agencies           | ०.<♡%                   | CONCRETE REPAIR         | 12-3142-18-Q-0013    | 237310 - Highway, Street,<br>and Bridge Construction                | 56 - CONSTRUCTION AND<br>BUILDING MATERIAL | DEPARTME                         | DEPARTME                       | 30-Nov-2018 |
| Search by agency or sub-agency |                         |                         |                      | and bridge constantion                                              |                                            | OF                               | ADMINISTR                      |             |
|                                | Q<♡X                    | Concrete Repairs        | GS-05-P-16-GC-C-7005 | 238110 - Poured Concrete<br>Foundation and Structure<br>Contractors | Ζ-                                         | GENERAL<br>SERVICES<br>ADMINISTR | PUBLIC<br>BUILDINGS<br>SERVICE | 25-Oct-2016 |

\*Choose multiple options (Ex: state, set aside, NAICS) for a more targeted search

All search results will populate below to view the Title, Solicitation Number, NAICS Code, PSC Code, Agency, Sub Agency, Posted Date, Updated Date, Deadline, Office, Set Aside Status, Type of Notice, State and Zip Code.

#### Search by Solicitation Number

| Search                         |                    |                            |                     | <b>A</b>                  |                                   |                    |                     |             |             |          |
|--------------------------------|--------------------|----------------------------|---------------------|---------------------------|-----------------------------------|--------------------|---------------------|-------------|-------------|----------|
| Title Keyword(s)               | Solicitation Numb  | er                         |                     |                           |                                   |                    |                     |             |             |          |
| Keywords                       | 3                  | )                          |                     |                           |                                   |                    |                     |             |             |          |
| Type of Notice                 | set Aside Status   |                            |                     |                           |                                   |                    |                     |             |             |          |
| All                            | Gearch by Set Asid | Status                     |                     |                           |                                   |                    |                     |             |             |          |
| Select Posted From Date        | Select Posted To   | late                       |                     |                           | Sea                               | rch F              | Result              | ts          |             |          |
| Select From Date               | Select To Date     |                            |                     | Ë                         |                                   |                    |                     |             |             |          |
| Place of Performance - State   | Place              | lesults (22,422 m          | atches found)       |                           |                                   |                    |                     |             |             |          |
| All States                     | Zip (              |                            |                     |                           |                                   |                    |                     |             |             | ,        |
| NAICS Codes                    | Produ Action       | : Title :                  | Solicitation Number | Naics Code                | PSC Code                          | Agency :           | Sub Age             | Posted :    | Updated :   | Deadline |
| NAICS Codes                    | Prot               |                            |                     | 337214 - Office Euroiture |                                   |                    | DEFENSE             |             |             |          |
| Departments/Agencies           | Q < 🕫              | UNICOR OFFICE<br>FURNITURE | SP330020Q0156       | (except Wood)             | 7110 - OFFICE<br>FURNITURE        | DEPT OF<br>DEFENSE | LOGISTICS<br>AGENCY | 07-Oct-2020 | 07-Oct-2020 |          |
| Search by agency or sub-agency |                    |                            |                     | Manufacturing             |                                   |                    | (DLA)               |             |             |          |
|                                |                    | Mountain House             |                     | 311423 - Dried and        |                                   |                    | DEFENSE             |             |             |          |
|                                | Q < 🕫              | Emergency<br>Preparedness  | SP330020Q5039       | Dehydrated Food           | 8970 - COMPOSITE<br>FOOD PACKAGES | DEPT OF<br>DEFENSE | LOGISTICS<br>AGENCY | 07-Oct-2020 | 07-Oct-2020 |          |
|                                |                    | Rations                    |                     | Manufacturing             |                                   |                    | (DLA)               |             |             |          |

\*Choose multiple options (Ex: state, set aside, NAICS) for a more targeted search

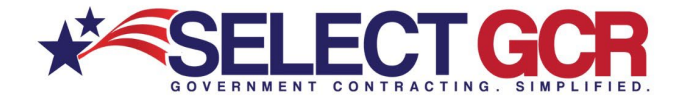

All search results will populate below to view the Title, Solicitation Number, NAICS Code, PSC Code, Agency, Sub Agency, Posted Date, Updated Date, Deadline, Office, Set Aside Status, Type of Notice, State and Zip Code.

### Search by Type of Notice

| Search                         |           |                  |                                                |                    | <b></b>                                    |                                              |          |                                       |             |             |                |
|--------------------------------|-----------|------------------|------------------------------------------------|--------------------|--------------------------------------------|----------------------------------------------|----------|---------------------------------------|-------------|-------------|----------------|
| Title Keyword(s)               | Solicitat | tion Number      |                                                |                    |                                            |                                              |          |                                       |             |             |                |
| Keywords                       | Solicitat | tion number      |                                                |                    |                                            |                                              |          |                                       |             |             |                |
| Type of Notice                 | Set Asid  | le Status        |                                                |                    |                                            |                                              |          |                                       |             |             |                |
| Award Notice ~                 | Search    | by Set Aside Sta | itus                                           |                    |                                            |                                              |          |                                       |             |             |                |
| Select Posted From Date        | Select F  | Posted To Dat    | e                                              |                    |                                            |                                              |          |                                       |             |             |                |
| Select From Date               | Select 1  | To Date          |                                                |                    | ÷                                          |                                              | S        | Search                                | ı Res       | ults        |                |
| Place of Performance - State   | Ples S    | earch Res        | ults (30,760 ma                                | tches found)       |                                            |                                              |          |                                       |             |             |                |
| All States                     | Zip       |                  |                                                |                    |                                            |                                              |          |                                       |             |             |                |
| NAICS Codes                    | Prod      |                  |                                                |                    |                                            |                                              |          |                                       |             |             |                |
| NAICS Codes                    | Pro       | Action :         | Title :                                        | Solicitation Num ; | Naics Code ;                               | PSC Code :                                   | Agency ; | Sub Age ;                             | Posted ;    | Updated ;   | Type of Notice |
| Departments/Agencies           |           |                  | Miscellaneous<br>Renovation                    |                    |                                            |                                              |          | U.S. ARMY                             |             |             |                |
| Search by agency or sub-agency |           |                  | Work at the                                    |                    | 236220 - Commercial                        | Z1JZ -                                       | 0507.05  | ENGINEERS -                           |             |             |                |
|                                |           | ०≼⇔४             | Corrections<br>Complex at Fort<br>Leavenworth, | W912DQ20C4021      | and Institutional<br>Building Construction | MAINTENANCE OF<br>MISCELLANEOUS<br>BUILDINGS | DEFENSE  | CIVIL<br>PROGRAM<br>FINANCING<br>ONLY | 07-Oct-2020 | 07-Oct-2020 | Award Notice   |

\*Choose multiple options (Ex: state, set aside, NAICS) for a more targeted search

All search results will populate below to view the Title, Solicitation Number, NAICS Code, PSC Code, Agency, Sub Agency, Posted Date, Updated Date, Deadline, Office, Set Aside Status, Type of Notice, State and Zip Code.

### **Types of Notice Opportunities**

#### **Award Notice**

When a federal agency awards a contract in response to a solicitation, they may choose to upload a notice of the award to allow the interested contractor to view the vendor receiving the awarded contract, and amount agreed upon. However, requirement guidelines for posting the award notice vary based upon the agency and solicitation.

#### **Combined Synopsis/Solicitation**

Most opportunities classified this way are open for bids from eligible vendors. These opportunities include specifications for the product or service requested, and a due date for the proposal. The notice will specify bidding procedures in the details of the solicitation.

#### **Intent to Bundle Requirements**

The notice type "Intent to Bundle Requirements" supports the requirements in Section 820 of the Fiscal Year (FY) 2010 National Defense Authorization Act (NDAA) for contracting officers to post a notice of intent to use contract bundling procedures 30 days prior to releasing a solicitation or placing an order (if a solicitation is not required). This requirement applies to all federal agencies awarding actions funded solely with DoD funds.

#### Justification

This type of notice is required to justify and obtain approval to award a contract without posting a solicitation as required by the Federal Acquisition Regulation (FAR). 41 U.S.C. 253(c) and 10 U.S.C. 2304(c) authorize, under certain conditions, contracting without providing for

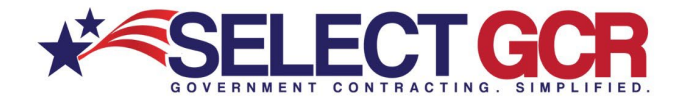

full and open competition. The Department of Defense, Coast Guard, and National Aeronautics and Space Administration are subject to 10 U.S.C. 2304(c). Other executive agencies are subject to 41 U.S.C. 253(c). Contracting without providing for full and open competition or full and open competition after exclusion of sources is a violation of statute, unless permitted by one of the exceptions in FAR 6.302.

#### Presolicitation

The pre-solicitation notice makes vendors aware that a solicitation may follow. Vendors may add themselves to the Interested Vendors List, if the posting agency has enabled this feature. This helps Government agencies determine if there are qualified vendors to perform the work scope and allows the contracting officer to gather information on the interested vendors. The pre-solicitation notice also helps the Government determine if the requirement can be set-aside for a small business if capable small businesses respond.

#### Solicitation

A document that clearly defines Government requirements so businesses can submit competitive bids. A "Request for Proposal" (RFP) is one type of solicitation used by Federal agencies.

#### **Sources Sought**

The Sources Sought notice is a synopsis posted by a Government agency seeking possible sources for a project. It is not a solicitation for work or a request for proposal. For more information, see FAR 7.3.

#### **Special Notice**

Agencies use Special Notices to announce events like business fairs, long-range procurement estimates, pre-award (pre-bid/pre-proposal) conferences, meetings. This category also encompasses opportunities such as: request for information (RFI), or draft solicitations and draft specifications for review.

#### Sale of Surplus Property

When the Federal Government no longer needs federal real estate properties, they may make these properties available for public use to state and local Governments, regional agencies, or nonprofit organizations to state and local Governments. Public uses for properties are those that are accessible to and can be shared by all members of a community, and include community centers, schools and colleges, parks, municipal buildings and many more.

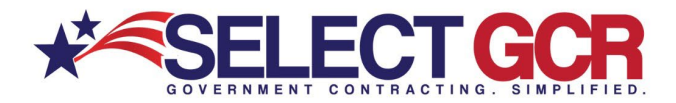

## Search by Set Aside Status

| Search                         |       |                 |                                                       |               |                                                                         |                                                            |                                     |                                        |             |             |                                                                                              |
|--------------------------------|-------|-----------------|-------------------------------------------------------|---------------|-------------------------------------------------------------------------|------------------------------------------------------------|-------------------------------------|----------------------------------------|-------------|-------------|----------------------------------------------------------------------------------------------|
| Title Keyword(s)               | Solic | itation Number  |                                                       |               |                                                                         |                                                            |                                     |                                        |             |             |                                                                                              |
| Keywords                       | Soli  | citation number |                                                       |               |                                                                         |                                                            |                                     |                                        |             |             |                                                                                              |
| Type of Notice                 | Set A | side Status     | $\sim$                                                |               |                                                                         |                                                            |                                     |                                        |             |             |                                                                                              |
| All                            | VET   | ERAN SET ASIDE  | )                                                     |               |                                                                         |                                                            |                                     |                                        |             |             |                                                                                              |
| Select Posted From Date        | Selec | t Posted To Da  | te                                                    |               |                                                                         |                                                            |                                     | Sea                                    | arch F      | Resul       | ts                                                                                           |
| Select From Date               | se    | Search Res      | ults (19 matche                                       | es found)     |                                                                         |                                                            |                                     | 000                                    |             | (Cour       |                                                                                              |
| Place of Performance - State   | Plac  |                 |                                                       | ,             |                                                                         |                                                            |                                     |                                        |             |             |                                                                                              |
| All States                     | Zip   | <               |                                                       |               |                                                                         |                                                            |                                     |                                        |             |             | •                                                                                            |
| NAICS Codes                    | Proc  | Action :        | Title :                                               | Solicitation  | Naics Code                                                              | PSC Code                                                   | Agency                              | Sub Age                                | Posted      | Updated     | Set Aside Status                                                                             |
| NAICS Codes                    | Pn    |                 | 7030VISN 21                                           |               | 541519 - Other                                                          | 7030 -                                                     | VETERA                              | VETERANS                               |             |             | Veteran-Owned Small                                                                          |
| Departments/Agencies           |       | <b>&lt;</b> ⇔%  | AcuStaf Labor<br>Management                           | 36C26120Q0964 | Computer<br>Related Services                                            | TECHNOLOGY                                                 | DEPART                              | DEPARTME                               | 30-Sep-2020 | 30-Sep-2020 | Business Set-Aside (specific<br>to Department of Veterans                                    |
| Search by agency or sub-agency |       |                 | Solution IDIQ                                         |               |                                                                         | SUFTWARE                                                   | OF                                  | OF                                     |             |             | Allairs)                                                                                     |
| 1                              |       | ৹ৰতপ্ত          | Y1DZ<br>"Renovate 1st<br>Floor CLC, in<br>Jackson MS" | 36C25620R0055 | 236220 -<br>Commercial and<br>Institutional<br>Building<br>Construction | Y1DZ -<br>CONSTRUCTIO<br>OF OTHER<br>HOSPITAL<br>BUILDINGS | N VETERA<br>AFFAIRS<br>DEPART<br>OF | VETERANS<br>AFFAIRS,<br>DEPARTME<br>OF | 29-Sep-2020 | 29-Sep-2020 | Veteran-Owned Small<br>Business Set-Aside (specific<br>to Department of Veterans<br>Affairs) |

\*Choose multiple options (Ex: state, set aside, NAICS) for a more targeted search

All search results will populate below to view the Title, Solicitation Number, NAICS Code, PSC Code, Agency, Sub Agency, Posted Date, Updated Date, Deadline, Office, Set Aside Status, Type of Notice, State and Zip Code.

#### Search by Posted From and To Date

| Search                         |                 |           |                                                   |                 |                                                                         | <b>A</b>                                                    |                                          |                                          |             |             |                |
|--------------------------------|-----------------|-----------|---------------------------------------------------|-----------------|-------------------------------------------------------------------------|-------------------------------------------------------------|------------------------------------------|------------------------------------------|-------------|-------------|----------------|
| Title Keyword(s)               | Solicitation N  | umber     |                                                   |                 |                                                                         |                                                             |                                          |                                          |             |             |                |
| Keywords                       | Solicitation nu | mber      |                                                   |                 |                                                                         |                                                             |                                          |                                          |             |             |                |
| Type of Notice                 | Set Aside Sta   | tus       |                                                   |                 |                                                                         |                                                             |                                          |                                          |             |             |                |
| All                            | VETERAN SE      | T ASIDE   |                                                   |                 |                                                                         |                                                             |                                          |                                          |             |             |                |
| Select Posted From Date        | Select Poster   | I To Dat  | te                                                |                 |                                                                         |                                                             |                                          |                                          |             |             |                |
| 4/1/2020                       | 8/1/2021        | _         | $\mathcal{I}$                                     |                 |                                                                         |                                                             | S                                        | earch                                    | Resi        | ilts        |                |
| Place of Performance - State   | Pho             | h Dee     | ulte (45 metals on fe                             | (In most of the |                                                                         |                                                             |                                          | caren                                    |             |             |                |
| All States                     | Zir Searc       | n kes     | ults (15 matches fo                               | buna)           |                                                                         |                                                             |                                          |                                          |             |             |                |
| NAICS Codes                    | Proc            |           |                                                   |                 |                                                                         |                                                             |                                          |                                          |             |             |                |
| NAICS Codes                    | Pr Action       |           | Title :                                           | Solicitation    | Naics Code                                                              | PSC Code                                                    | Agency :                                 | Sub Agency                               | Posted :    | Updated :   | Type of Notice |
| Departments/Agencies           |                 |           | 7030-VISN 21 AcuStat                              |                 | 541519 Other                                                            | 7030 -                                                      | VETERANS                                 | VETERANS                                 |             |             |                |
| Search by agency or sub-agency | ٩<              | <b>≈×</b> | Labor Management                                  | 36C26120Q0964   | Computer<br>Related Services                                            | INFORMATION<br>TECHNOLOGY                                   | AFFAIRS,<br>DEPARTMENT                   | AFFAIRS,<br>DEPARTMENT                   | 30-Sep-2020 | 30-Sep-2020 | Award Notice   |
|                                |                 |           |                                                   |                 |                                                                         | SOFTWARE                                                    | OF                                       | OF                                       |             |             |                |
|                                | ۵<              | ∾ প্ৰ     | Y1DZ"Renovate 1st<br>Floor CLC, in Jackson<br>MS" | 36C25620R0055   | 236220 -<br>Commercial and<br>Institutional<br>Building<br>Construction | Y1DZ -<br>CONSTRUCTION<br>OF OTHER<br>HOSPITAL<br>BUILDINGS | VETERANS<br>AFFAIRS,<br>DEPARTMENT<br>OF | VETERANS<br>AFFAIRS,<br>DEPARTMENT<br>OF | 29-Sep-2020 | 29-Sep-2020 | Award Notice   |

\*Choose multiple options (Ex: state, set aside, NAICS) for a more targeted search

All search results will populate below to view the Title, Solicitation Number, NAICS Code, PSC Code, Agency, Sub Agency, Posted Date, Updated Date, Deadline, Office, Set Aside Status, Type of Notice, State and Zip Code.

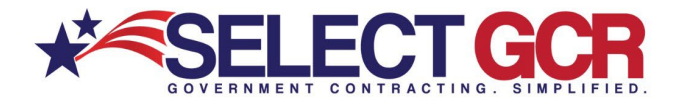

### Search by Place of Performance - State

| Search                                                          |                     |                                                                                                    |                     | ▲                                                                      |                                                         |                    |                          |          |         |       |  |
|-----------------------------------------------------------------|---------------------|----------------------------------------------------------------------------------------------------|---------------------|------------------------------------------------------------------------|---------------------------------------------------------|--------------------|--------------------------|----------|---------|-------|--|
| Title Keyword(s)                                                | Solicitation Numb   | er                                                                                                  |                     |                                                                        |                                                         |                    |                          |          |         |       |  |
| Keywords                                                        | Solicitation number |                                                                                                    |                     |                                                                        |                                                         |                    |                          |          |         |       |  |
| Type of Notice                                                  | Search Resi         | lts (428 matches                                                                                    | found)              |                                                                        |                                                         |                    |                          |          |         |       |  |
| All                                                             | Search Kest         | 1113 (420 matches                                                                                   | lound)              |                                                                        |                                                         |                    |                          |          |         |       |  |
| Select Posted From Date                                         | 4                   | Action : Title : Solicitation Number : Naics Code : PSC Code : Agency : Sub Agency : Office : State |                     |                                                                        |                                                         |                    |                          |          |         |       |  |
| Select From Date                                                | Action :            | Title :                                                                                             | Solicitation Number | Naics Code                                                             | PSC Code                                                | Agency :           | Sub Agency 🔅             | Office ; | State : | Zip   |  |
| Place of Performance - State<br>FLORIDA X<br>NAICS Codes        | ۵∢⇔%                | Mobile Vehicle<br>Imaging System<br>VACIS M6500                                                     | FA8501-20-F-0237    | 334519 - Other<br>Measuring and<br>Controlling Device<br>Manufacturing | 6635 - PHYSICAL<br>PROPERTIES TESTING<br>AND INSPECTION | DEPT OF<br>DEFENSE | DEPT OF THE<br>AIR FORCE | AFMC     | Florida | 32403 |  |
| NAICS Codes Departments/Agencies Search by agency or sub-agency | - Q≼♡X              | F/A-18 and EA-18G<br>Training Devices<br>Contractor Operation<br>and Maintenance<br>Services and    | N6134021R0011       | 541330 -<br>Engineering                                                | J069 -<br>MAINT/REPAIR/REBUILD<br>OF EQUIPMENT-         | DEPT OF<br>DEFENSE | DEPT OF THE<br>NAVY      | NAVAIR   | Florida | 32826 |  |
|                                                                 |                     | Contractor<br>Instructional<br>Services (F/A-18<br>COMS & CIS)                                      |                     | Services                                                               | TRAINING AIDS AND<br>DEVICES                            |                    |                          |          |         |       |  |

\*Choose multiple options (Ex: state, set aside, NAICS) for a more targeted search

All search results will populate below to view the Title, Solicitation Number, NAICS Code, PSC Code, Agency, Sub Agency, Posted Date, Updated Date, Deadline, Office, Set Aside Status, Type of Notice, State and Zip Code.

#### Search by Place of Performance - Zip Code **Search Results** F/A-18 and EA-18G Training Devices Contractor Operatio nd Mainte 541330 -MAINT/REPAIR/REBUILD DEPT OF DEPT OF THE 0<08 ices and N6134021R0011 Engineeri Services OF EQUIPMENT Florida DEFENSE NAVY RAINING AIDS AND Contracto DEVICES OMS & CIS)

\*Choose multiple options (Ex: state, set aside, NAICS) for a more targeted search

All search results will populate below to view the Title, Solicitation Number, NAICS Code, PSC Code, Agency, Sub Agency, Posted Date, Updated Date, Deadline, Office, Set Aside Status, Type of Notice, State and Zip Code.

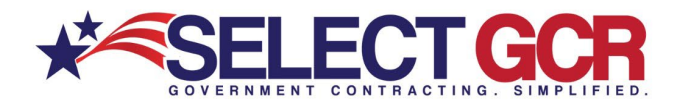

## Search by NAICS Codes

| Search                         |   |                        |                                                             |                     | <b>A</b>                                                  |                                      |                          |                              |          |                |   |
|--------------------------------|---|------------------------|-------------------------------------------------------------|---------------------|-----------------------------------------------------------|--------------------------------------|--------------------------|------------------------------|----------|----------------|---|
| Title Keyword(s)               | s | olicitation Number     |                                                             |                     |                                                           |                                      |                          |                              |          |                |   |
| Keywords                       |   | Solicitation number    |                                                             |                     |                                                           |                                      |                          |                              |          |                |   |
| Type of Notice                 | s | iet Aside Status       |                                                             |                     |                                                           |                                      |                          |                              |          |                |   |
| All                            | ~ | Search by Set Aside St | atus                                                        |                     |                                                           |                                      |                          |                              |          |                |   |
| Select Posted From Date        | s | elect Posted To Dat    | e                                                           |                     |                                                           |                                      |                          |                              |          |                |   |
| Select From Date               |   | Select To Date         |                                                             |                     | <b>G</b>                                                  |                                      |                          |                              |          |                |   |
| Place of Performance - State   | Р | lace of Performance    | e - Zip Code                                                |                     |                                                           |                                      | Sea                      | arch F                       | Resu     | lts            |   |
|                                |   | Z Search Resu          | ilts (391 matches)                                          | found)              |                                                           |                                      |                          |                              |          |                |   |
| NAICS Codes                    | Р | ro                     |                                                             |                     |                                                           |                                      |                          |                              |          |                |   |
| 1 ITEM(S) SELECTED             |   | P 4                    |                                                             |                     |                                                           |                                      |                          |                              |          |                | ÷ |
| Departments/Agencies           |   | Action :               | Title :                                                     | Solicitation Number | Naics Code                                                | PSC Code                             | Agency :                 | Sub Agency                   | Office : | Type of Notice |   |
| Search by agency or sub-agency |   |                        | R799oint                                                    |                     | 541611 -                                                  |                                      |                          | VETERANO                     | 252-     |                |   |
|                                |   | ۵≼⇔%                   | Commission Mock<br>Survey for the Jesse<br>Brown VA Medical | 36C25221Q0046       | Administrative<br>Management and<br>General<br>Management | R799 - SUPPORT-<br>MANAGEMENT: OTHER | AFFAIRS,<br>DEPART<br>OF | AFFAIRS,<br>DEPARTMENT<br>OF | OFFICE   | Special Notice |   |
|                                |   |                        | Genter in Ghicago, IL                                       |                     | <b>Consulting Services</b>                                |                                      |                          |                              | (36C252) |                |   |

\*Choose multiple options (Ex: state, set aside, NAICS) for a more targeted search

All search results will populate below to view the Title, Solicitation Number, NAICS Code, PSC Code, Agency, Sub Agency, Posted Date, Updated Date, Deadline, Office, Set Aside Status, Type of Notice, State and Zip Code.

### Search by Product & Service Codes (PSC)

| Search                                              |                                |                                                      |                     |                                                                     |              |                    |                                         |                 |                |          |
|-----------------------------------------------------|--------------------------------|------------------------------------------------------|---------------------|---------------------------------------------------------------------|--------------|--------------------|-----------------------------------------|-----------------|----------------|----------|
| Title Keyword(s)<br>Keywords                        | Solicitation Number            |                                                      |                     |                                                                     |              |                    |                                         |                 |                |          |
| Type of Notice                                      | Set Aside Status               |                                                      |                     |                                                                     |              |                    |                                         |                 |                |          |
| Select Posted From Date                             | Select Posted To Date          |                                                      |                     | <b></b>                                                             |              |                    |                                         |                 |                |          |
| Place of Performance - State                        | Place of Performance - Zip Cod | le                                                   |                     |                                                                     |              |                    |                                         |                 |                |          |
| NAICS Codes                                         | Product & Service Codes        | )                                                    |                     |                                                                     |              | 5001               | ich D                                   |                 | lta            |          |
| Departments/Agencies Search by agency or sub-agency | Search R                       | Results (1 matches found                             | )                   |                                                                     |              | Seal               |                                         | esu             | lls            |          |
|                                                     | Action                         | ; Title ;                                            | Solicitation Number | Nalcs Code                                                          | PSC Code     | Agency :           | Sub Agency :                            | Office :        | Type of Notice | State    |
|                                                     | Q <b>∢</b> ⊘8                  | SPE4A520R0269,530601<br>COLERANC,70400-26802-<br>103 | SPE4A520R0269       | 332722 - Bolt, Nut,<br>Screw, Rivet, and<br>Washer<br>Manufacturing | 5306 - BOLTS | DEPT OF<br>DEFENSE | DEFENSE<br>LOGISTICS<br>AGENCY<br>(DLA) | DLA<br>AVIATION | Justification  | Virginia |

\*Choose multiple options (Ex: state, set aside, NAICS) for a more targeted search

All search results will populate below to view the Title, Solicitation Number, NAICS Code, PSC Code, Agency, Sub Agency, Posted Date, Updated Date, Deadline, Office, Set Aside Status, Type of Notice, State and Zip Code.

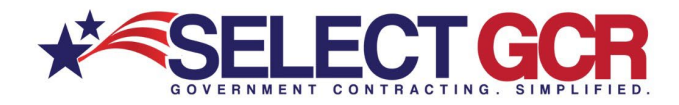

# Search by Department/Agencies

| Search                                |                        |                                                                                                    |                     | <b>A</b> .                                             |                                                                  |                                 |                                           |                                             |                |       |
|---------------------------------------|------------------------|----------------------------------------------------------------------------------------------------|---------------------|--------------------------------------------------------|------------------------------------------------------------------|---------------------------------|-------------------------------------------|---------------------------------------------|----------------|-------|
| Title Keyword(s)                      | Solicitation Number    |                                                                                                    |                     |                                                        |                                                                  |                                 |                                           |                                             |                |       |
| Keywords                              | Solicitation number    |                                                                                                    |                     |                                                        |                                                                  |                                 |                                           |                                             |                |       |
| Type of Notice                        | Set Aside Status       |                                                                                                    |                     |                                                        |                                                                  |                                 |                                           |                                             |                |       |
| All                                   | Search by Set Aside St | tatus                                                                                                    |                     |                                                        |                                                                  |                                 |                                           |                                             |                |       |
| Select Posted From Date               | Select Posted To Dat   | te                                                                                                    |                     |                                                        |                                                                  |                                 |                                           |                                             |                |       |
| Select From Date                      | Select To Date         |                                                                                                    |                     |                                                        |                                                                  |                                 |                                           |                                             |                |       |
| Place of Performance - State          | Place of Performanc    | e - Zip Code                                                                                                    |                     |                                                        |                                                                  |                                 |                                           |                                             |                |       |
|                                       | Zip code               |                                                                                                    |                     |                                                        |                                                                  |                                 |                                           |                                             |                |       |
| NAICS Codes                           | Product & Service C    | odes                                                                                                    |                     |                                                        |                                                                  |                                 |                                           |                                             |                |       |
| NAJCS Codes                           | Product & Service Cod  | les                                                                                                    |                     |                                                        |                                                                  |                                 | _                                         |                                             | _              |       |
| Departments/Agencies                  |                        |                                                                                                    |                     |                                                        |                                                                  | Se                              | earch                                     | Resi                                        | ults           |       |
| DEPARTMENT OF HOMELAND SECURITY (DHS) | Search Resu            | ilts (1,013 matches fo                                                                                                    | und)                |                                                        |                                                                  |                                 |                                           |                                             |                |       |
|                                       |                        |                                                                                                    |                     |                                                        |                                                                  |                                 |                                           |                                             |                |       |
|                                       | •                      |                                                                                                    |                     |                                                        |                                                                  |                                 |                                           |                                             |                | •     |
|                                       | Action :               | Title                                                                                                    | Solicitation Number | Naics Code                                             | PSC Code                                                         | Agency                          | Sub Agency                                | Office :                                    | Type of Notice | State |
|                                       | Q<♡X                   | Effective Communication<br>Access Services: On-site<br>and virtual interpreting;<br>Video Remote<br>interpreting, CART,<br>accessible video<br>production | 70FBR021100000001   | 541930 - Translation<br>and Interpretation<br>Services | R608 -<br>SUPPORT-<br>ADMINISTR<br>TRANSLATI<br>AND<br>INTERPRET | HOMEL<br>SECURI<br>DEPART<br>OF | FEDERAL<br>EMERGENCY<br>MANAGEM<br>AGENCY | NEW<br>ORLEA<br>CONTR<br>OPS<br>MGMT<br>BRA | Sources Sought | OR    |

\*Choose multiple options (Ex: state, set aside, NAICS) for a more targeted search

All search results will populate below to view the Title, Solicitation Number, NAICS Code, PSC Code, Agency, Sub Agency, Posted Date, Updated Date, Deadline, Office, Set Aside Status, Type of Notice, State and Zip Code.

# **View Search by Federal Solicitation**

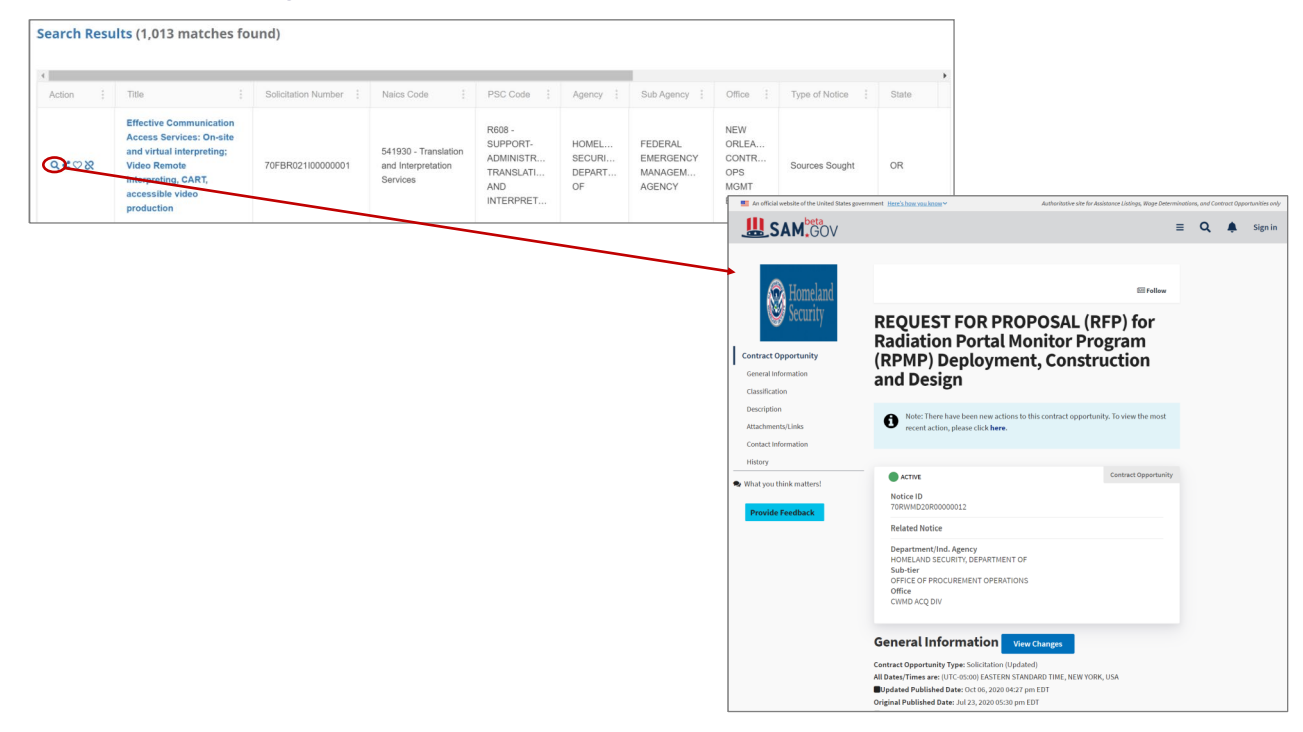

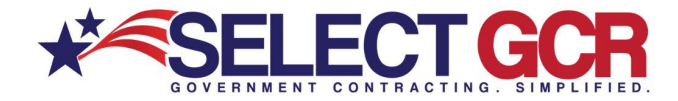

To view a Federal Solicitation click on the view icon and you will be redirected to SAM.gov. On the SAM.gov website, you will be able to see the requirements for the solicitation, agency information, contact information, Solicitation information, terms and conditions and any important files required.

# Share Search Results of State Solicitation

| Search Res | ults (1,013 matches fo                                | ound)               |                                            |           |               |                  |                  |                     |                    |                    |                    |                  |            |  |
|------------|-------------------------------------------------------|---------------------|--------------------------------------------|-----------|---------------|------------------|------------------|---------------------|--------------------|--------------------|--------------------|------------------|------------|--|
| 4          |                                                       |                     |                                            |           |               |                  |                  |                     | •                  |                    |                    |                  |            |  |
| Action ;   | Title :                                               | Solicitation Number | Naics Code                                 | PSC Code  | Agency :      | Sub Agency       | Office :         | Type of Notice      | State              |                    |                    |                  |            |  |
|            | Effective Communication                               |                     |                                            | R608 -    |               |                  | NEW              |                     |                    |                    |                    |                  |            |  |
| @**        | and virtual interpreting;<br>Video Remote             | 70FBR021100000001   | 541930 - Translation<br>and Interpretation | Search Re | esults (1,013 | 8 matches f      | ound)            |                     |                    |                    |                    |                  |            |  |
|            | interpreting, CART,<br>accessible video<br>production |                     | Services                                   |           |               | Sh               | are Oppo         | rtunity!            |                    |                    |                    |                  |            |  |
|            |                                                       |                     |                                            |           |               | http             | s://beta.sam.gov | //opp/7cfb7907cf464 | 6e585665ff9be24e19 | f/view?keywords=&s | ort=-modifiedDate8 | index=opp&is_act | ve=true8 🏢 |  |
|            |                                                       |                     |                                            |           |               | rvicest One Ente | er Email Address | 3                   |                    |                    |                    |                  |            |  |
|            |                                                       |                     |                                            | 9408      |               |                  |                  |                     |                    |                    |                    | Share            | Cancel     |  |
|            |                                                       |                     |                                            |           | accessible    | video            |                  |                     |                    | INTERPRET          | 01                 | AGENCI           | BRA        |  |

Click the share icon on each Federal Solicitation to see the specific information and email it immediately from the database to yourself or someone in your company to begin building a relationship.

# Save Search Results to your Favorites

| Search Res | ults (66 matc          | nes found)                                        |              |                     |         |                     |                              |                         |                          |                   |                    |
|------------|------------------------|---------------------------------------------------|--------------|---------------------|---------|---------------------|------------------------------|-------------------------|--------------------------|-------------------|--------------------|
| Action :   | Id :                   | Title                                             | State        | : Posted            |         | Deadline            |                              |                         |                          |                   |                    |
| ٩٩         | 4400021508             | Ready Mixed Concrete and Cement/Concrete Products | Pennsylvania | 19-Jul-20           | 019     | 31-Jul-2024         |                              |                         |                          |                   |                    |
| Q≮≎X       | RFB-605<br>1700000587  | Concrete Mixer                                    | Kei          |                     |         |                     | SELECT                       | GCR PR                  | O T                      | Added to Favorite | State Solicitation |
| ۹∢⇔%       | RFB-605-<br>1400000602 | Concrete - Leslie Costy                           | Kei          | Номе                | GOV CO  | NTACTS CONTRA       | CTORS GOVAGENCIES TOP PRIM   | ES FEDERALOOL STATE SOL | AWARD HISTORY RE-CONTRAC | S CCSLINKS NA     | ICS LOGOUT         |
|            |                        |                                                   | Search Resu  | <b>ilts (66 mat</b> | ches fo | und)                |                              |                         | : State :                | Posted :          | Deadline           |
|            |                        |                                                   | Q            | 4400021508          | Rea     | dy Mixed Concrete a | and Cement/Concrete Products |                         | Pennsylvania             | 19-Jul-2019       | 31-Jul-2024        |

To save search results to your profile, click the heart icon on the left within your search results to save that record in the My Profile/Favorites section.

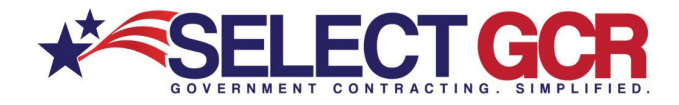

| HOME GOV CONTACTS CONTRACTORS TOPPRIMES FEDERALSOL STATESOL AW                                                                                                    | RO<br>LIFIED.        |        |                         |                                                         |                                     |                              |             |
|----------------------------------------------------------------------------------------------------|----------------------|--------|-------------------------|---------------------------------------------------------|-------------------------------------|------------------------------|-------------|
| My Profile                                                                                                    |                      |        | SEL                     |                                                         | PRO                                 |                              |             |
| This page simplifies the searching process by providing YOU pre-populated quick links provid<br>business/industry. Just click on the chosen option above and you will view Government contra<br>PSC's, Keywords and Geographic area. |                      | НОМЕ   | GOV CONTACTS CONTRACTOR | S TOP PRIMES FEDERAL SOL S                              | \$ ()<br>STATE SOL AWARD HISTORY RI | E-CONTRACTS FAVORITES LOGOUT | r           |
| *Edit Profile can be found on the home page of the program where you can view the unique<br>Create new searches, change existing ones, and adjust your profile however you deem neces                                                | My Favorites         | /      |                         |                                                         |                                     |                              |             |
| GOV CONTACTS<br>Search for Government contracting officers based on name, NAICS, state, department/agency and/c<br>last name, title, agency, state, phone number and email address.                                                  | Contractors          |        |                         |                                                         |                                     |                              |             |
|                                                                                                    | Solicitation Queries | Action | Solicitation Type       | Title                                                   | Solicitation Number                 | State                        | Date Posted |
|                                                                                                    | User Profiles        | Qă     | State                   | Ready Mixed Concrete<br>and Cement/Concrete<br>Products | 4400021508                          | Pennsylvania                 | 19-Jul-2019 |

To reference your saved favorites, go to your personal Dashboard on the Homepage. In your profile, you will select Favorites on the top menu bar and then click on the designated folder to view your saved search results.

# **ACTION BUTTONS**

This database allows you to perform specific query searches, find contact and contract information, Plus provides you educational and informative information. Each program page provides a Guidance, Government Links, Marketing and Docs & Templates Action Button to explore. These buttons offer educational and informative information specific to the area you're covering.

Access all Government public information, and utilize step by step instructions for searching, finding and marketing to Government and business contacts. Select GCR ties in marketing intelligence options throughout the program, creating a road map and tools to help businesses succeed in Government contracting.

# Guidance:

This instructional page will provide you with an in depth understanding of the features and functions of the specific area you're covering.

# f Government Links:

These links allow you to explore important Government information, and connect you to numerous Government websites outside our database to keep you informed and up to date.

# S Marketing:

Understand how to utilize the data and information within the Select GCR Pro program while implementing marketing concepts to build relationships and attain contracts.

# Docs & Templates:

Government documents and templates provided for communication, relationship building, bid submission and contract information requests.